## **REGISTRO EN APPCERBUNA**

**1.** Escribir en el navegador:

https://appcerbuna.unizar.es/

## 2. Pinchar en "Registrarse"

|            | Inicio de sesión |         |
|------------|------------------|---------|
| Usuario/a  |                  |         |
| Usuario/a  |                  |         |
| Contraseña |                  |         |
| Contraseña |                  | کھ<br>ا |

3. Rellenar todos los apartados y pinchar en "Inicio sesión".

Tienes que registrarte con tu correo de unizar, es el único válido. En el campo correo electrónico pondrás el correo completo, incluyendo @unizar.es, ejemplo: 252038@unizar.es

| Zaragu               | Dza         |
|----------------------|-------------|
| Registro de          | sesión      |
| Correo electrónico   |             |
| correo@unizar.es     |             |
| Contraseña           |             |
| Contraseña           | ي<br>م      |
| Confirmar contraseña |             |
| Contraseña           | ي<br>م      |
| Inicio sesión        | Registrarse |